# For Android Phone

# Step 1: Download the Flashcard File You Got

- 1. Once you've purchased (or tried the free deck), you'll receive a file with .apkg extension.
- 2. Save this file on your device.
- 3. If you got it in a ZIP folder, unzip it first.

### Step 2: Install Anki App (It's Free!)

1. For Android: Get it on Google Play (Tap Here)

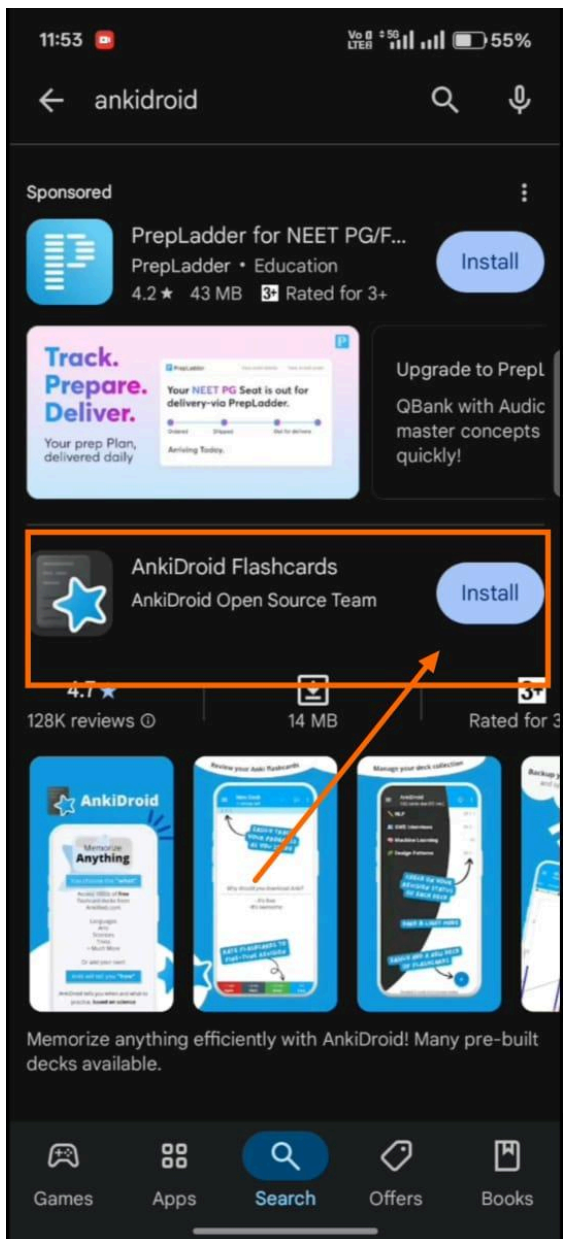

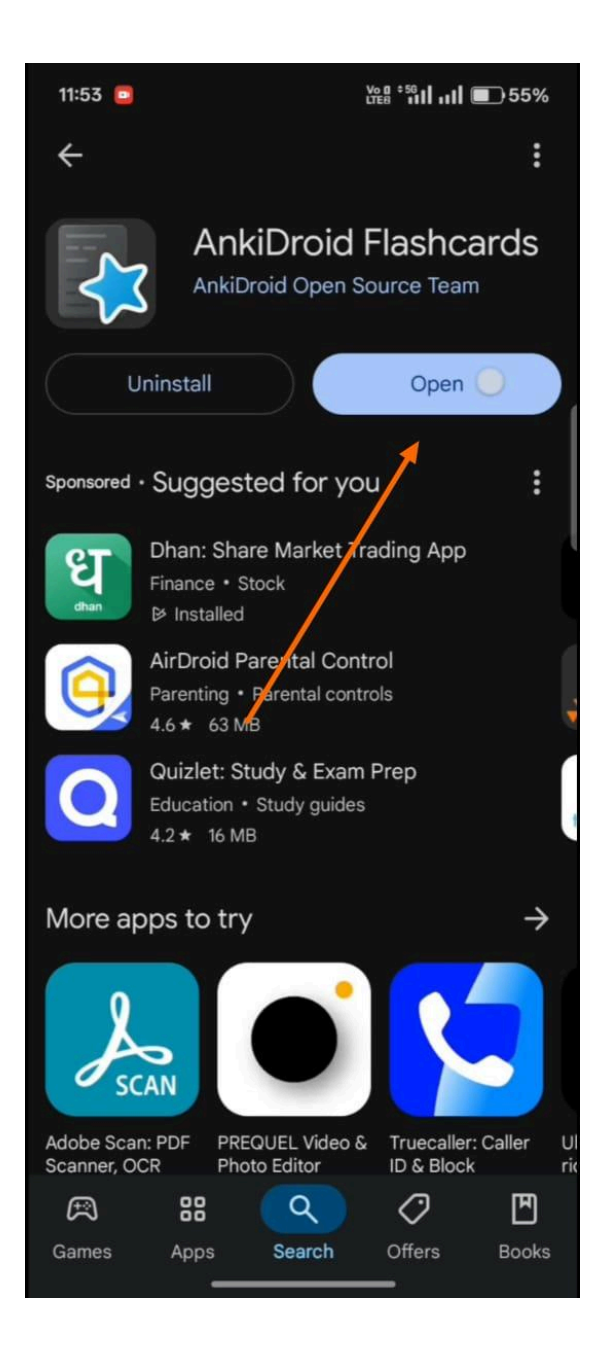

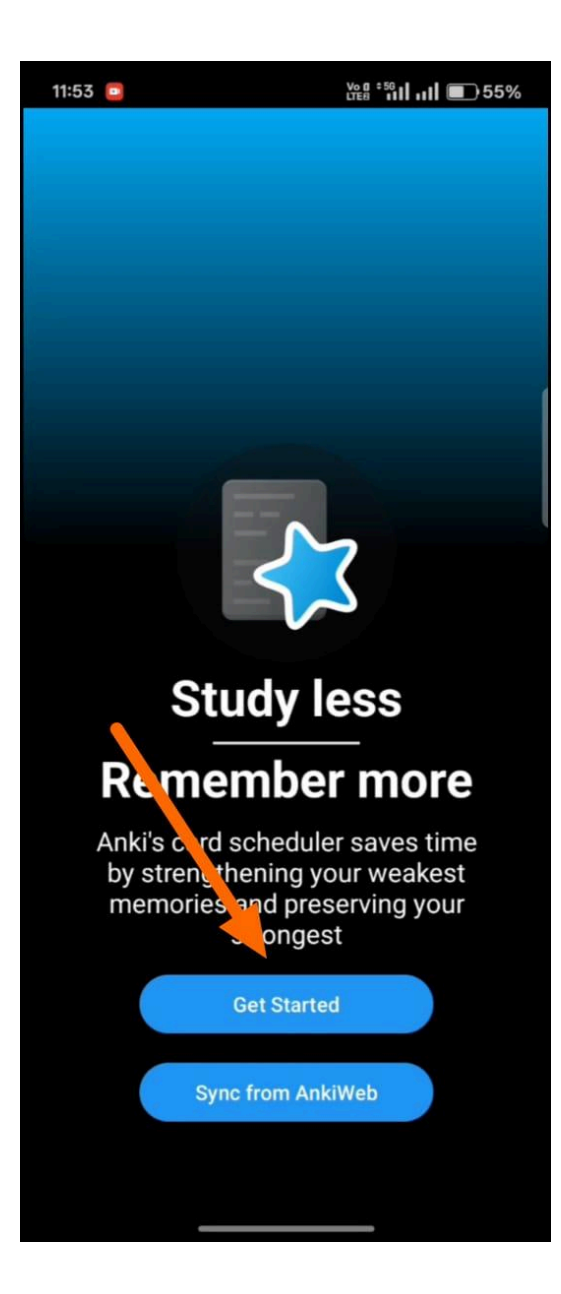

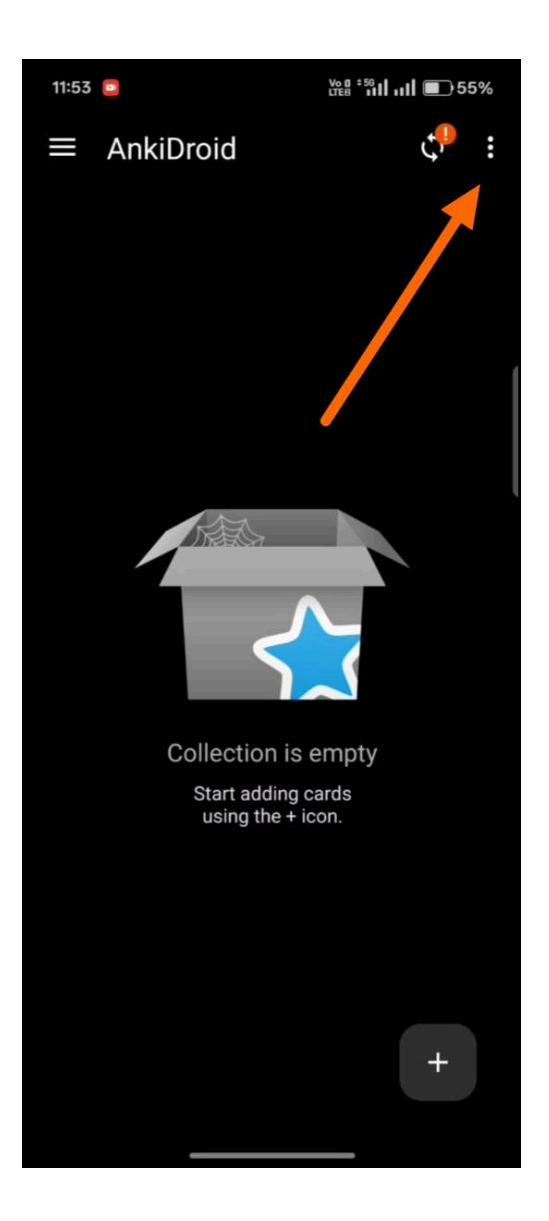

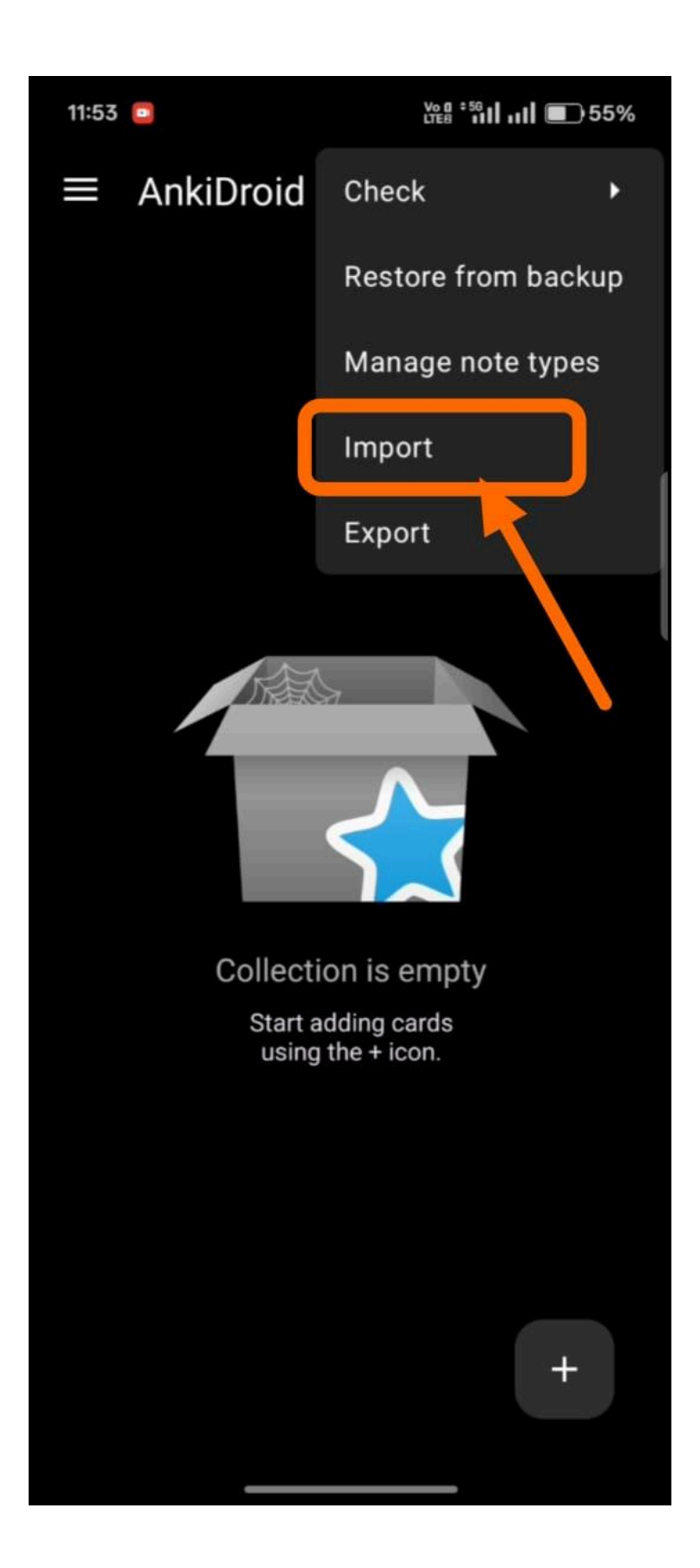

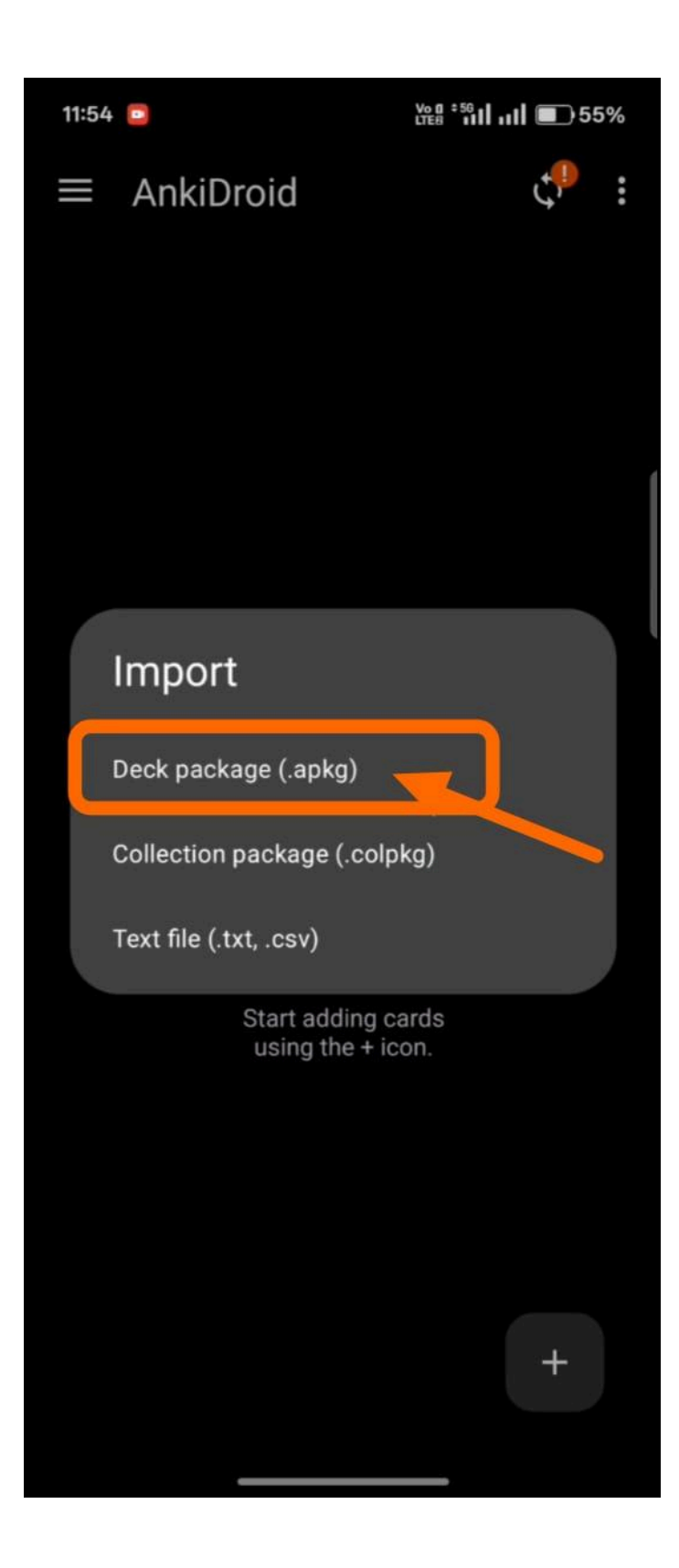

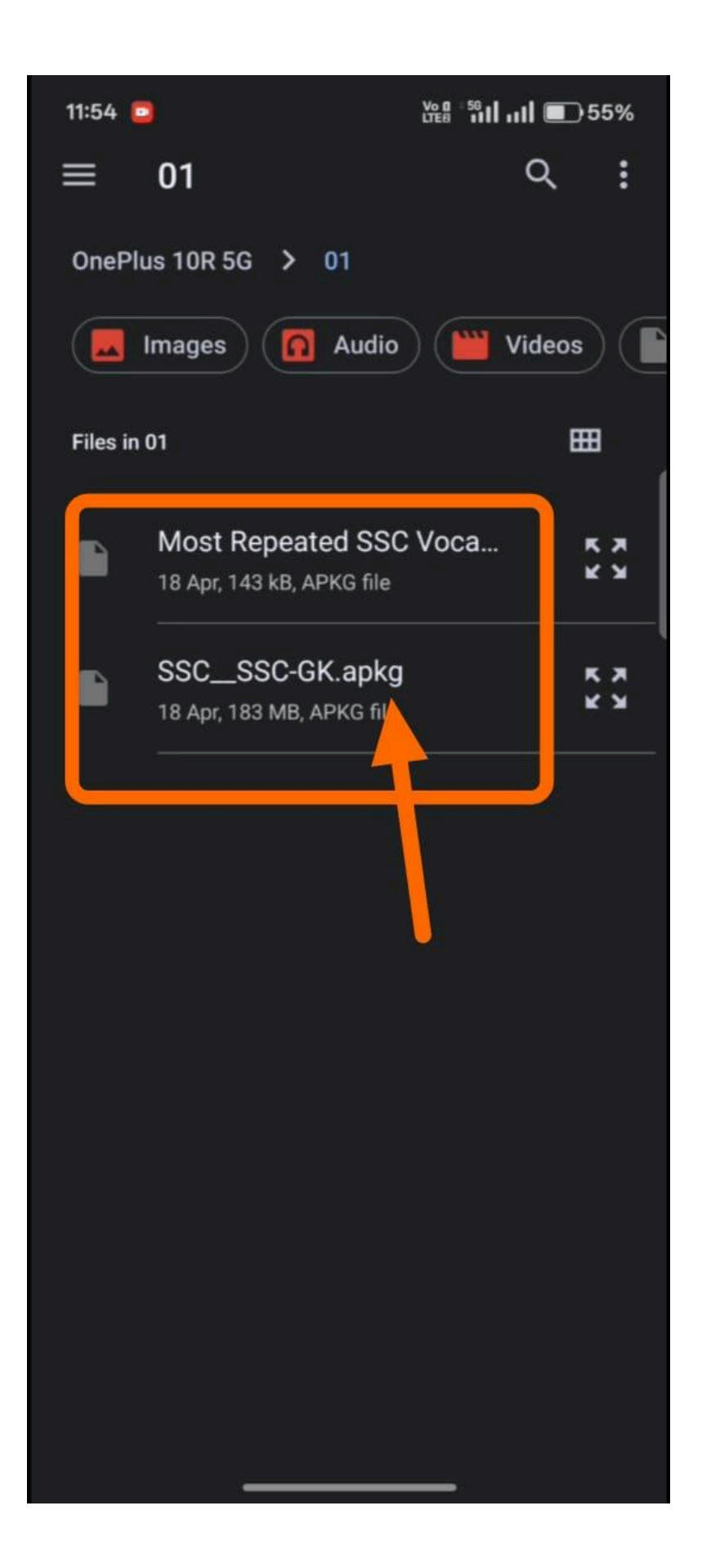

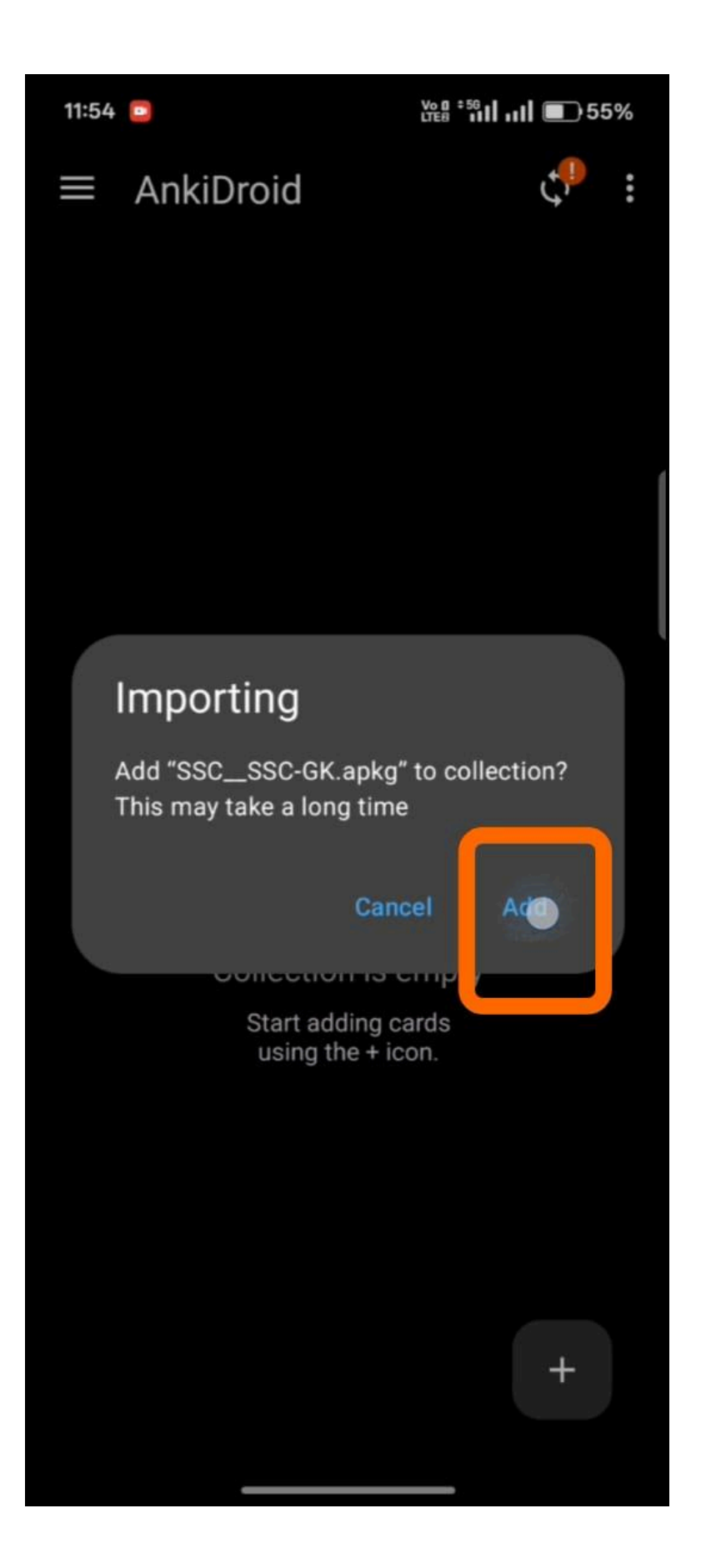

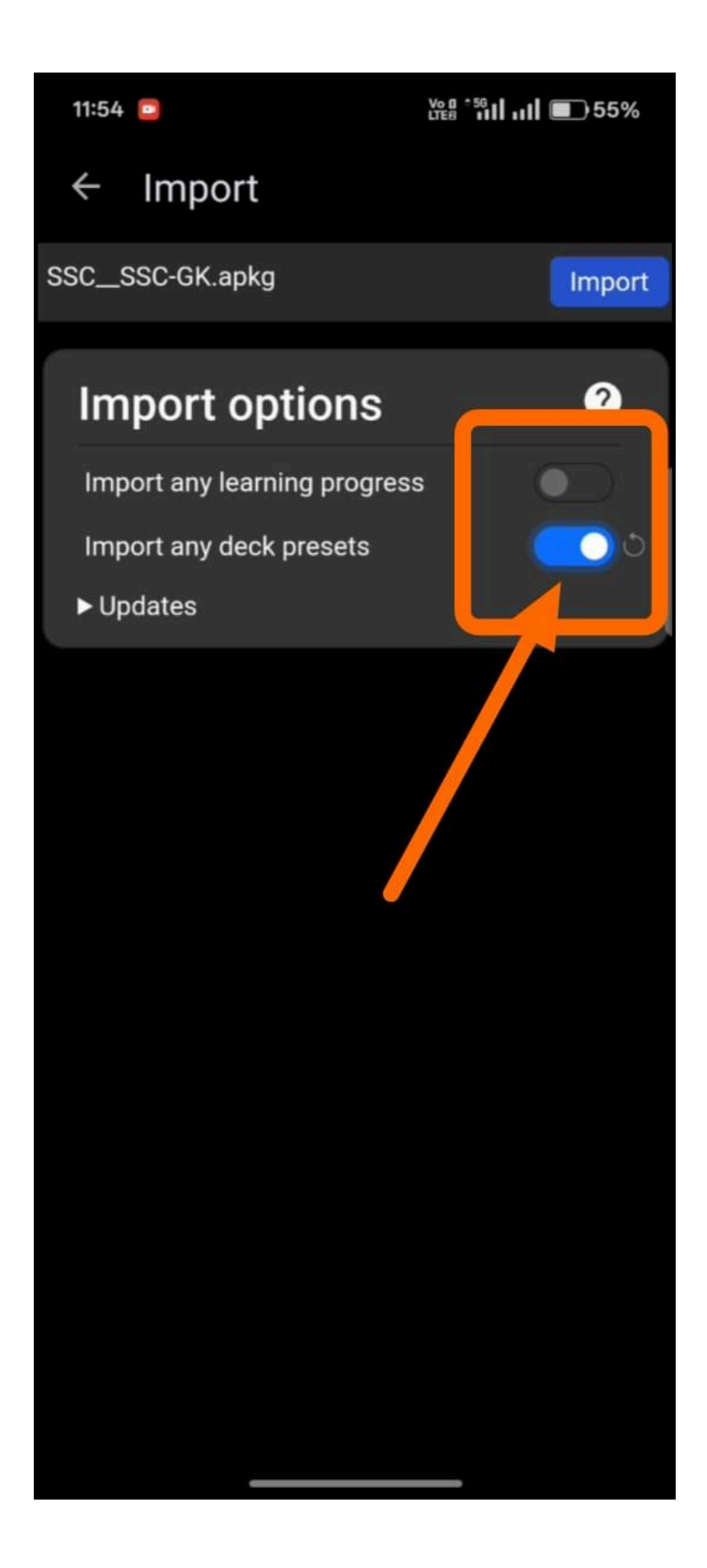

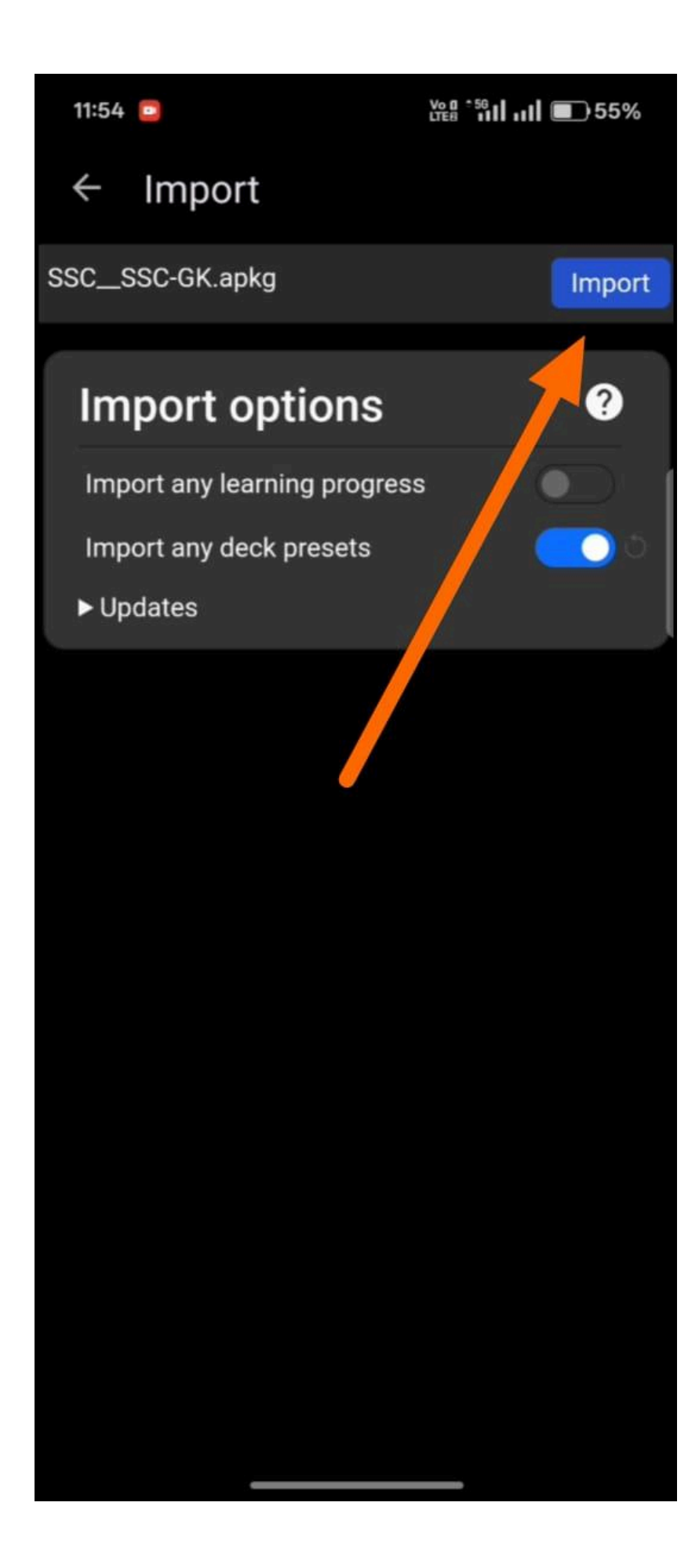

| 11:54                                                                                 |        |                                          |  |  |  |  |  |  |
|---------------------------------------------------------------------------------------|--------|------------------------------------------|--|--|--|--|--|--|
| ÷                                                                                     | Impor  | t                                        |  |  |  |  |  |  |
| <b>Overview</b><br>2,458 not is found in file. Of those:<br>2,4.3 new notes imported. |        |                                          |  |  |  |  |  |  |
| De                                                                                    | tails  |                                          |  |  |  |  |  |  |
| #                                                                                     | Status | Fields                                   |  |  |  |  |  |  |
| 1                                                                                     | Added  | Nearest galaxy: {{c1::Androm             |  |  |  |  |  |  |
| 2                                                                                     | Added  | Study of Universe: {{c1::Cosm            |  |  |  |  |  |  |
| 3                                                                                     | Added  | Universe $\rightarrow$ {{c1::Milky Way G |  |  |  |  |  |  |
| 4                                                                                     | Added  | ORIGIN OF UNIVERSE {{c1::B               |  |  |  |  |  |  |
| 5                                                                                     | Added  | What is Big bang Theory?{{c1             |  |  |  |  |  |  |
| 6                                                                                     | Added  | When Big Bang Happened?{{                |  |  |  |  |  |  |
| 7                                                                                     | Added  | Origin of Big Bang Theory. kn            |  |  |  |  |  |  |
| 8                                                                                     | Added  | Formation of solar system:{{             |  |  |  |  |  |  |
| 9                                                                                     | Added  | Nebula: {{c1::A giant cloud of           |  |  |  |  |  |  |

| 11:54 😑                                                            |                    |   |  |  |  |  |  |
|--------------------------------------------------------------------|--------------------|---|--|--|--|--|--|
| $\equiv \underset{\text{2631 cards due}}{\text{AnkiDroid}}$        | ର 📌 :              |   |  |  |  |  |  |
| ~ SSC                                                              | <b>2631</b> 0      |   |  |  |  |  |  |
| ✓ SSC-GK                                                           | <b>2631</b> 0      |   |  |  |  |  |  |
| Economy                                                            | <b>229</b> 0       | 0 |  |  |  |  |  |
| 01. Basic of<br>Economy                                            | <b>11</b> 0        | 0 |  |  |  |  |  |
| 02. Microeco                                                       | nomies 20 0        | 0 |  |  |  |  |  |
| 03. National                                                       | Income 31 0        |   |  |  |  |  |  |
| 04. Inflation a<br>Unemployme                                      | & 24 0             |   |  |  |  |  |  |
| 05. budget &                                                       | <b>Tax</b> 14 0    |   |  |  |  |  |  |
| 06. Banking                                                        | 25 0               |   |  |  |  |  |  |
| 07. Monetary                                                       | v policy 27 0      |   |  |  |  |  |  |
| 08. Money St                                                       | upply 17 0         |   |  |  |  |  |  |
| 09. BoP & Po                                                       | overty 33 0        |   |  |  |  |  |  |
| 10. 5 year pla                                                     | ans +              |   |  |  |  |  |  |
| <ul> <li>Geography</li> <li>Studied 0 cards in 0 second</li> </ul> | ls today (0s/card) |   |  |  |  |  |  |

#### Step 3: Open Anki & Import the Flashcards

- 1. Open Anki app.
- 2. Click the three dots in up-right corner.
- 3. Click on "Import File.
- 4. Before final import, turn on deck preset & media.
- 5. Your deck will appear on the home screen.

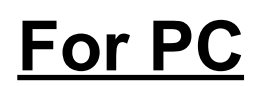

#### Step 1: Download the Flashcard File You Got

- 4. Once you've purchased (or tried the free deck), you'll receive a file with .apkg extension.
- 5. Save this file on your device.
- 6. If you got it in a ZIP folder, unzip it first.

#### Step 2: Install Anki App (It's Free!)

2. For Windows/Mac/Linux: Download from here (Click here)

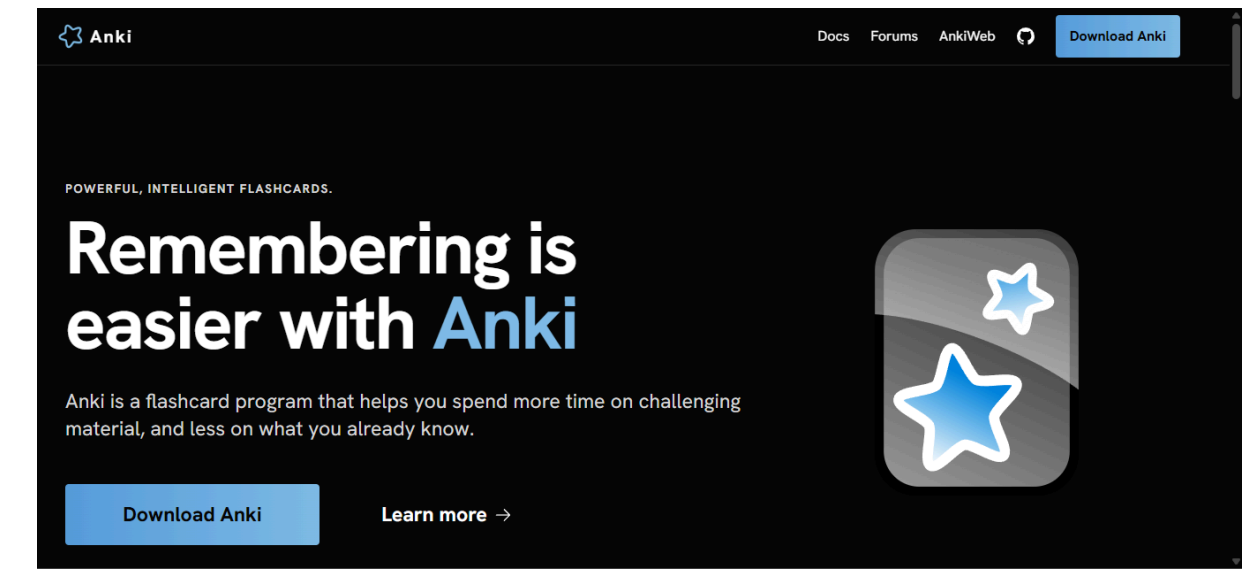

## Step 3: Open Anki & Import the Flashcards

1. Open Anki app.

| 📓 User 1 - Anki                   |                                    |                            |                       | – o ×                 |
|-----------------------------------|------------------------------------|----------------------------|-----------------------|-----------------------|
| <u>File Edit View Tools H</u> elp |                                    |                            |                       |                       |
|                                   | Decks Add Brow                     | se Stats <mark>Sync</mark> |                       |                       |
|                                   |                                    |                            |                       |                       |
|                                   |                                    |                            |                       |                       |
|                                   | Deck                               | New Learn Due              | e                     |                       |
|                                   |                                    |                            |                       |                       |
|                                   | + Most Repeated SSC Vocab          |                            |                       |                       |
|                                   | Sample SSC GK                      |                            |                       |                       |
|                                   | ,<br>+ SSC                         | 2226 228 100               |                       |                       |
|                                   |                                    |                            |                       |                       |
|                                   |                                    |                            |                       |                       |
|                                   |                                    |                            |                       |                       |
|                                   | Studied 2 cards in 21.29 sec       | onds today (10.64s/card)   |                       |                       |
|                                   |                                    |                            |                       |                       |
|                                   |                                    |                            | tit 💌                 |                       |
|                                   |                                    |                            |                       |                       |
|                                   |                                    |                            |                       |                       |
| - F G                             |                                    |                            |                       |                       |
|                                   |                                    |                            |                       |                       |
| t net                             | 25 Feb 25 Mar 25 Apr 25 May        | 25 Jun 25 Jul 25 A         | Aug 25 Sep 25         |                       |
| Daily ave                         | erage: 124 cards Days learned: 35% | Longest streak: 9 days Cu  | urrent streak: 5 days |                       |
|                                   |                                    |                            |                       |                       |
|                                   |                                    |                            |                       |                       |
|                                   |                                    |                            |                       |                       |
|                                   |                                    |                            |                       |                       |
|                                   | Get Shared Create                  | Deck Import File           |                       |                       |
|                                   |                                    |                            | 4 85°F                | ENG                   |
| Q Search                          | 🦻 📓 📮                              |                            | Haze ^                | □ 😴 IN 🗢 Φ) 4/19/2025 |

2. Click on "Import File. Before final import , turn on deck preset & media.

| 📓 User 1 - Anki       |                              |         |                      |               |            |             |          |             |             |             |     | -             | D     | ×    |
|-----------------------|------------------------------|---------|----------------------|---------------|------------|-------------|----------|-------------|-------------|-------------|-----|---------------|-------|------|
| <u>File Edit Viev</u> | w <u>T</u> ools <u>H</u> elp |         |                      |               |            |             |          |             |             |             |     |               |       |      |
| Switch Profile        | e Ctrl+Shift+P               |         |                      | Decks         | Add        | Browse      | State    | s Sync      |             |             |     |               |       |      |
| Import                | Ctrl+Shift+I                 |         |                      |               |            |             |          |             |             |             |     |               |       |      |
| Export                | Ctrl+E                       |         |                      |               |            |             |          |             |             |             |     |               |       |      |
| Create Backur         | ID                           |         | Deck                 |               |            | l           | New      | Learn       | Due         |             |     |               |       |      |
| Revert to Back        | kup                          |         |                      |               |            |             |          |             |             |             |     |               |       |      |
| Evét                  | 0110                         |         | + Most               | Repeated SSC  | Vocab      |             | 200      | 378         |             |             |     |               |       |      |
| CŽIL                  | CliftQ                       |         | Samn                 | le SSC GK     |            |             |          |             |             |             |     |               |       |      |
|                       |                              |         |                      | 10 000 011    |            |             | -        |             |             |             |     |               |       |      |
|                       |                              |         | + 550                |               |            | 20          | 220      |             |             |             |     |               |       |      |
|                       |                              |         |                      |               |            |             |          |             |             |             |     |               |       |      |
|                       |                              |         |                      |               |            |             |          |             |             |             |     |               |       |      |
|                       |                              |         |                      | Studied 2 car | rds in 21. | 29 seconds  | s today  | (10.64s/car | d)          |             |     |               |       |      |
|                       |                              |         |                      |               |            |             |          |             |             |             |     |               |       |      |
|                       |                              |         |                      |               |            |             |          |             |             | tit 💌       |     |               |       |      |
|                       |                              |         |                      |               |            |             |          |             |             |             |     |               |       |      |
|                       |                              |         | w later              |               |            |             |          |             |             |             |     |               |       |      |
|                       |                              |         |                      |               |            |             |          |             |             |             |     |               |       |      |
|                       |                              |         | ŝ                    |               |            |             |          |             |             |             |     |               |       |      |
|                       |                              |         |                      |               |            |             |          |             |             |             |     |               |       |      |
|                       |                              | I       | Daily average: 124 o | ards Days I   | earned:    | 15% Long    | gest str | eak: 9 days | Current str | eak: 5 days |     |               |       |      |
|                       |                              |         |                      |               |            |             |          |             |             |             |     |               |       |      |
|                       |                              |         |                      |               |            |             |          |             |             |             |     |               |       |      |
|                       |                              |         |                      |               |            |             |          |             |             |             |     |               |       |      |
|                       |                              |         |                      |               |            |             |          |             |             |             |     |               |       |      |
|                       |                              |         |                      | Get S         | hared      | Create Deck | ۱۳       | port File   |             |             |     |               |       |      |
|                       |                              |         |                      |               |            |             |          |             |             | Aorar       |     |               |       |      |
| Q 9                   | Search                       | 🛯 🏨 🛄 💕 | C 🍑 🛃                |               |            |             |          |             |             | Haze        | ^ D | <b>ଚ୍ଚି ଦ</b> | 4/19/ | 2025 |

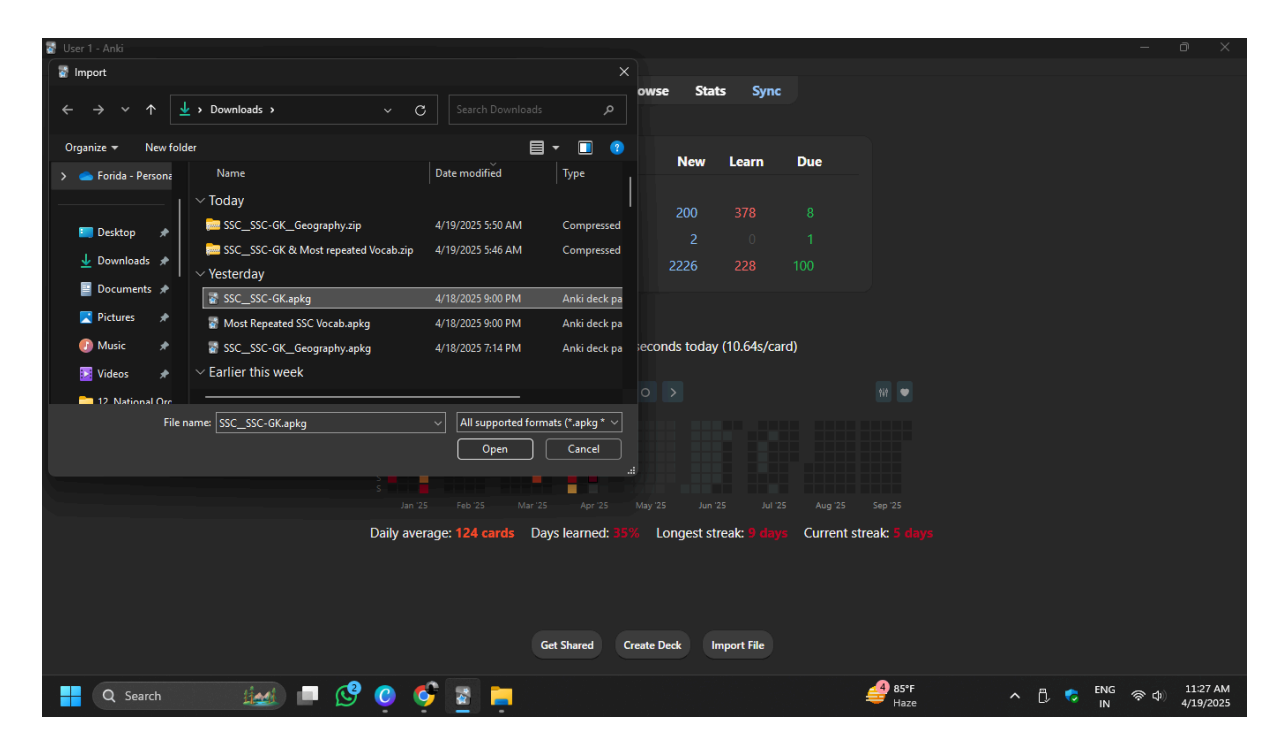

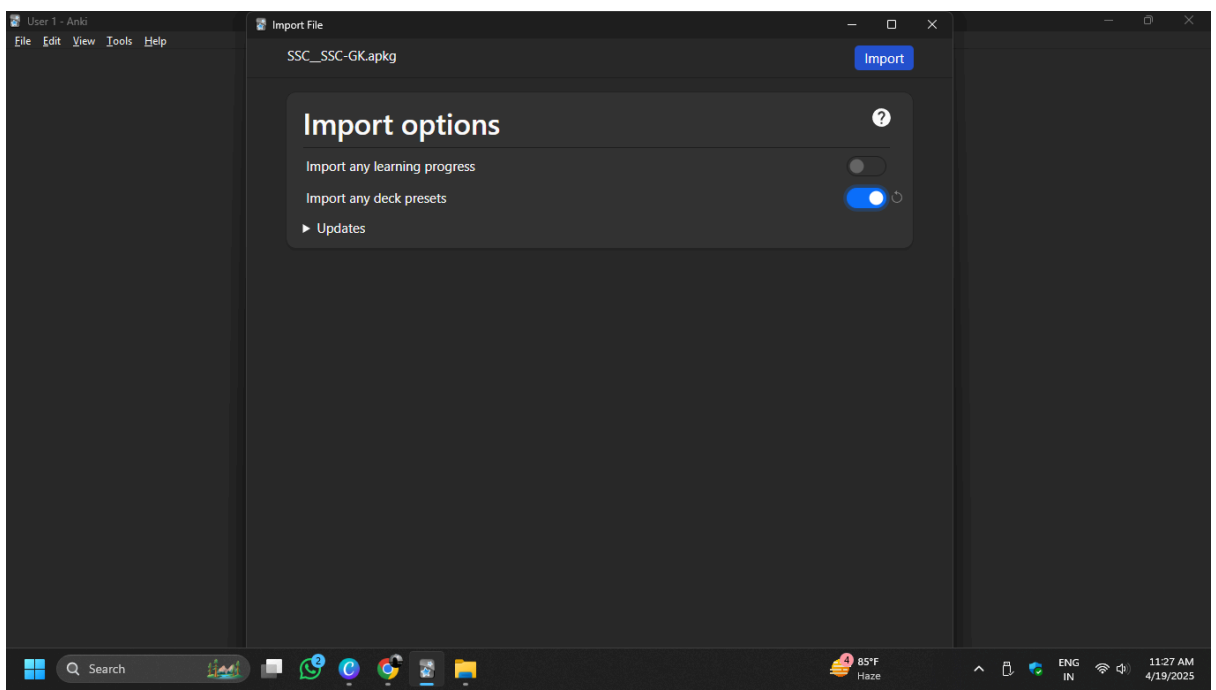

3. Your deck will appear on the home screen.

| 📓 User 1 - Anki                   |                              |                    |              |             |             |           | - 0             | ×                |
|-----------------------------------|------------------------------|--------------------|--------------|-------------|-------------|-----------|-----------------|------------------|
| <u>File Edit View Tools H</u> elp |                              |                    |              |             |             |           |                 |                  |
|                                   | Decks Add                    | Browse Sta         | ts Sync      |             |             |           |                 |                  |
|                                   |                              |                    |              |             |             |           |                 |                  |
|                                   |                              |                    |              |             |             |           |                 |                  |
|                                   |                              |                    |              |             |             |           |                 |                  |
|                                   | Deck                         | New                | Learn        | Due         |             |           |                 |                  |
|                                   |                              |                    |              |             |             |           |                 |                  |
|                                   | + Most Repeated SSC Vocab    |                    |              |             |             |           |                 |                  |
|                                   |                              |                    |              |             |             |           |                 |                  |
|                                   | Sample SSC GK                |                    |              |             |             |           |                 |                  |
|                                   | + SSC                        |                    |              |             |             |           |                 |                  |
|                                   |                              |                    |              |             |             |           |                 |                  |
|                                   |                              |                    |              |             |             |           |                 |                  |
|                                   |                              |                    |              |             |             |           |                 |                  |
|                                   | Studied 2 cards in 2         | 1.29 seconds today | (10.64s/car  | d)          |             |           |                 |                  |
|                                   |                              |                    |              |             |             |           |                 |                  |
|                                   |                              |                    |              |             | 949 🖝       |           |                 |                  |
|                                   |                              |                    |              |             |             |           |                 |                  |
|                                   |                              |                    |              |             |             |           |                 |                  |
|                                   |                              |                    |              |             |             |           |                 |                  |
|                                   |                              |                    |              |             |             |           |                 |                  |
| s<br>s                            |                              |                    |              |             |             |           |                 |                  |
|                                   |                              |                    |              |             |             |           |                 |                  |
| Daily ave                         | rage: 124 cards Days learned | 35% Longest st     | reak: 9 days | Current str | eak: 5 days |           |                 |                  |
|                                   | luge. It's cards buys icamed | Longest St         |              | Current su  |             |           |                 |                  |
|                                   |                              |                    |              |             |             |           |                 |                  |
|                                   |                              |                    |              |             |             |           |                 |                  |
|                                   |                              |                    |              |             |             |           |                 |                  |
|                                   |                              |                    |              |             |             |           |                 |                  |
|                                   | Get Shared                   | Create Deck I      | nport File   |             |             |           |                 |                  |
|                                   |                              |                    |              |             |             |           |                 |                  |
| 🕂 Q Search 🔬 🗖 🥵 🥲                | ş 🔹 🚞                        |                    |              |             | 485°F       | n 🛱 😴 ENG | 奈 (4) 11<br>4/1 | :27 AM<br>9/2025 |